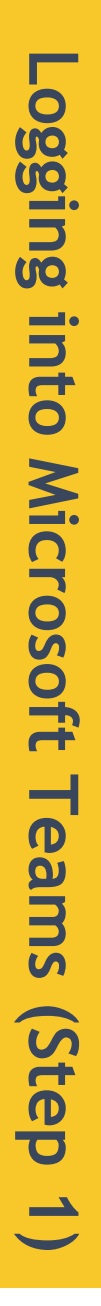

## A Step-by-Step Guide Using a Computer

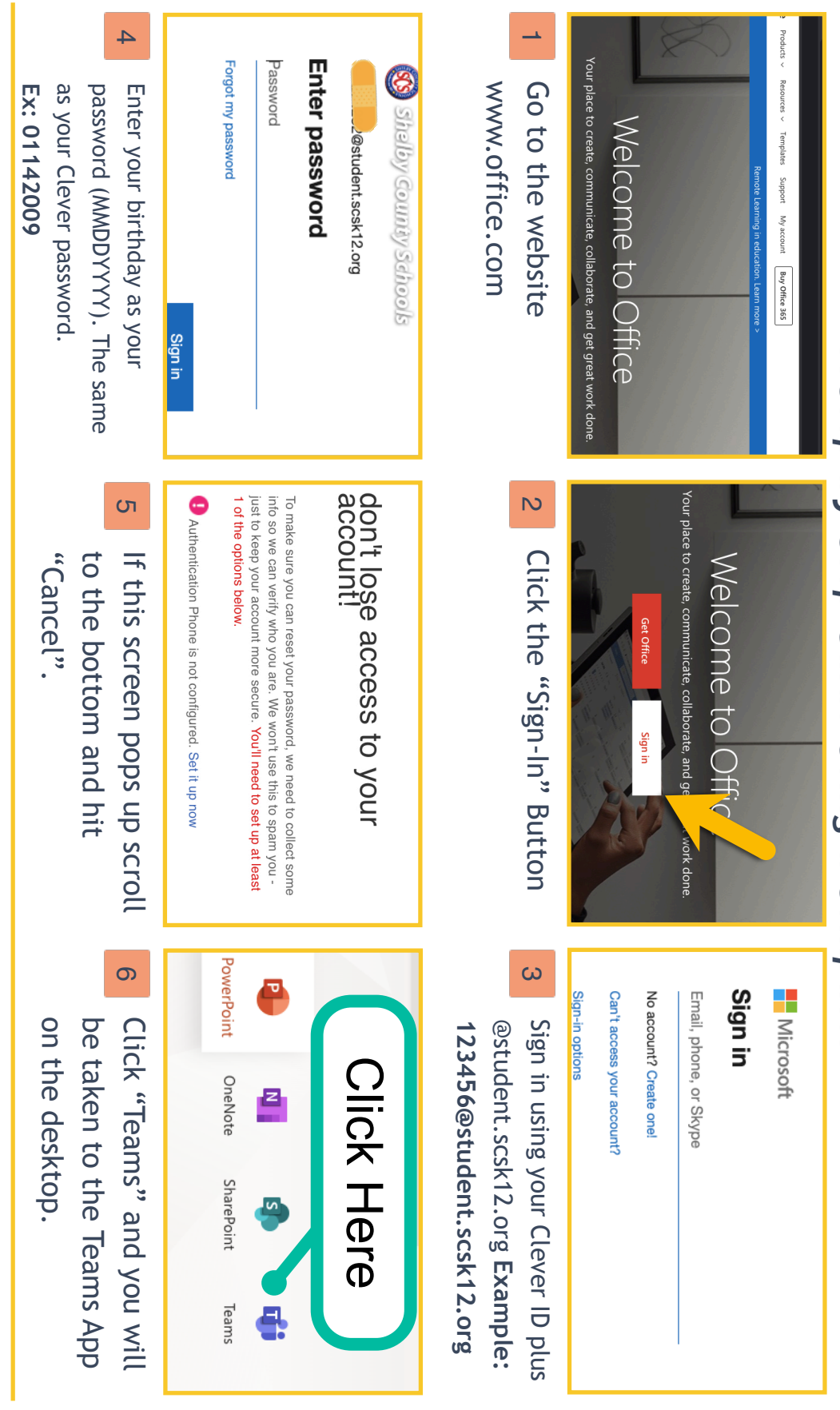

Made with TechSmith Snagit"

Created by MILLICENT MORGAN | April 9, 2020

## Joining a Team (Step 2)

A Step-by-Step Guide Using a Computer

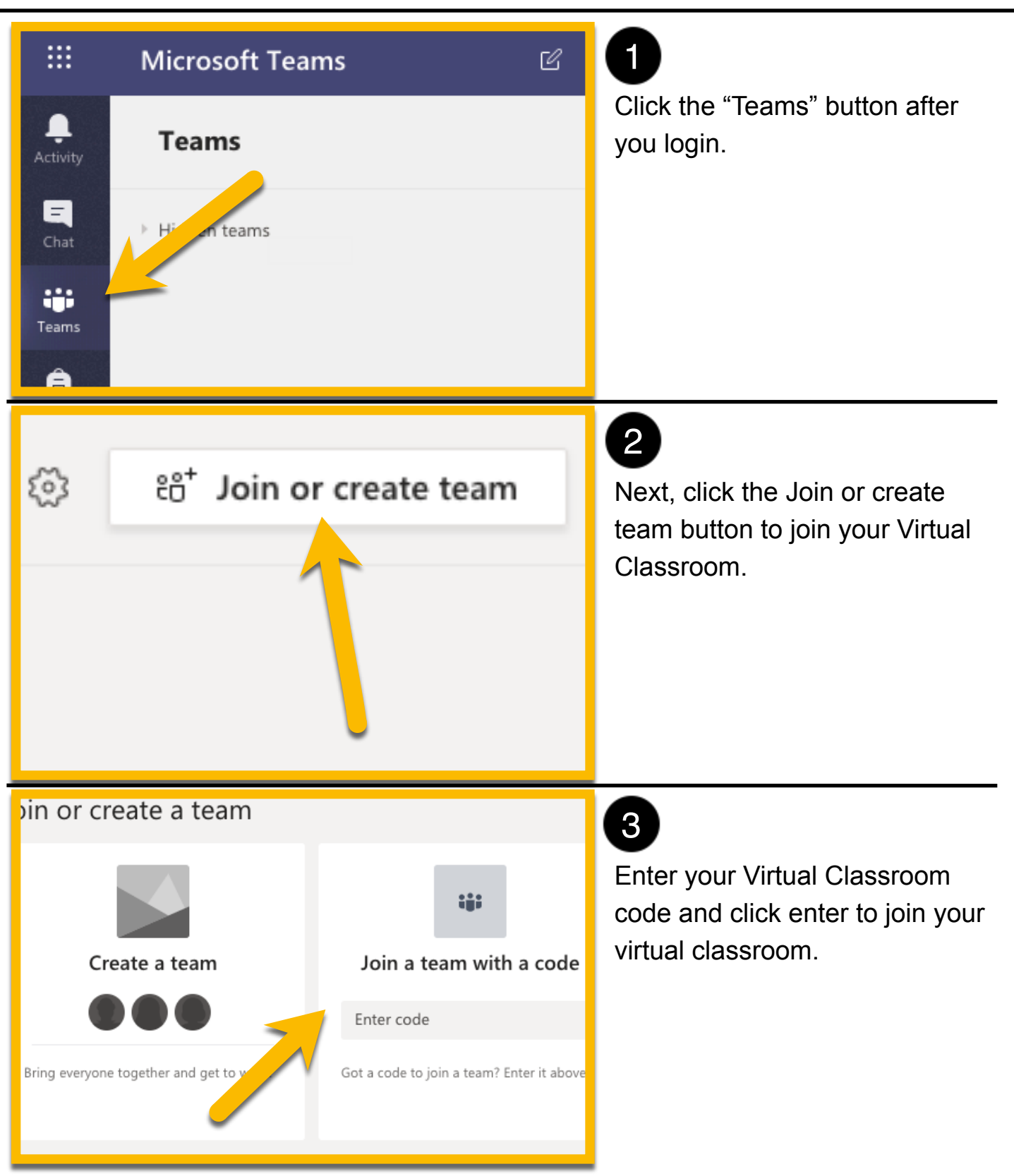

## Joining a Meeting in Teams (Step 3)

A Step-by-Step Guide Using a Computer

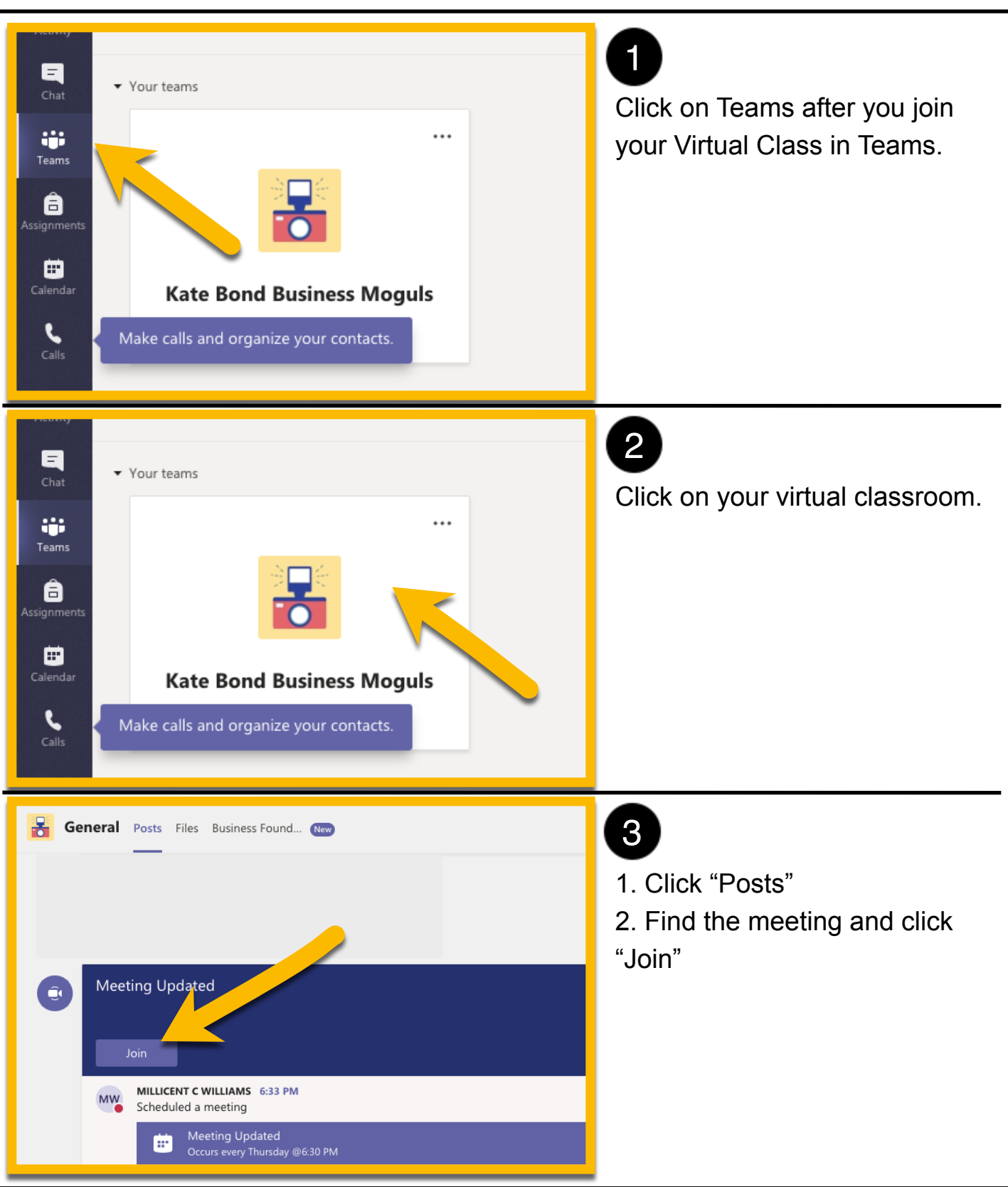

Made with TechSmith Snagit™